Jamcracker, Inc.

# CMS Dashboard Widget Creation

Last Updated: 26-May-2017

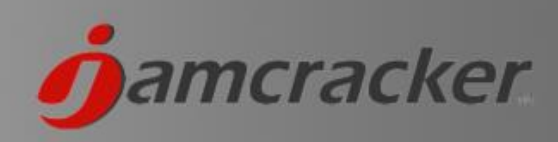

## **Table of Contents**

| Overview                                | . 3 |
|-----------------------------------------|-----|
| Before you start                        | .3  |
| Credentials & CMS Admin URL             | .3  |
| Required Skill Sets                     | . 3 |
| Tasks to be performed                   | .4  |
| Task 1: Create a Widget                 | . 5 |
| Task 2: Add the widget to the Dashboard | .9  |

## Overview

The document describes the process of creating widgets in CMS for displaying in Dashboard. This activity can be performed by CMS Admin.

## Before you start

### Credentials & CMS Admin URL

You need to have the login credentials for CMS Admin. The default credential for CMS admin is admin/Root@123 and the login url will be store.sourcestore.com/cms/user/login.

Need to have the host entry in etc/hosts file because the CMS admin url is private.

### **Required Skill Sets**

You will need the following skill set to create a widget in CMS:

- Drupal Coding Knowledge
- PHP knowledge

# Tasks to be performed

You must perform 2 tasks to display the widget in Dashboard

TASK 1: Create the Widget

TASK 2: Add the widget to the Dashboard

## Task 1: Create a Widget

A widget can be added in two ways.

- 1. Online Manually add the code through the UI (Normal User)
- 2. Offline Create a Drupal Module offline and import to the system (Advanced User)

#### 1. Online - Manually Add the code through the UI

• Login to the CMS Admin Console as CMS Admin

• Click on Add block under Structure > Blocks

| ♠ Dashboard Content   | Structure Appearanc   | е Реор     | e Modules     | Affiliated content | Configuration | Reports | Help |                                                 |
|-----------------------|-----------------------|------------|---------------|--------------------|---------------|---------|------|-------------------------------------------------|
|                       | Blocks                | Add a      | rotating bann | er                 |               |         |      |                                                 |
| Dashboard o           | Blocks Export/Import  | Add b      | ock           |                    |               |         |      |                                                 |
|                       | Content types         | Add n      | enu block     |                    |               |         |      |                                                 |
|                       | Custom tokens         | 🖻 🛛 Bartil |               | €                  |               |         |      |                                                 |
| + Customize dashbo    | Display Suite         | Boots      | rap           | €                  |               |         |      |                                                 |
|                       | Domains               | Seve       |               | ۲                  |               |         |      |                                                 |
| This dashboard region | Features Click Custon | Expo       |               | i blocks to it.    |               |         |      | This dashboard region is empty. Click Customize |
|                       | Field dependencies    | •          |               |                    |               |         |      | add blocks to it.                               |
|                       | Flags                 | •          |               |                    |               |         |      |                                                 |
|                       |                       | •          |               |                    |               |         |      |                                                 |
|                       | Manage Dashboard      | •          |               |                    |               |         |      |                                                 |

- Add **Block Description** this will display as the Title of the widget. **Block body** will contain the code for the widget. Select **Text format** PHP code if this field contains any dynamic scripting of PHP or JavaScript. You can add the code here to call the API to fetch the data, process it and display in the way you want.
- Under Visibility settings > Roles Tab, Select the roles for which this widget should be visible.
- Under Visibility settings > Dashboard Tab, select "Make this widget available in Dashboard". This will
  make the newly created widget available to be added to the Dashboard. Click on Save to save the
  widget.

| A Dashboard Content Structure                               | Appearance People Modules | Affiliated content | Configuration Report | s Help |                    |        |                 | Hello ac       | Imin Log out |
|-------------------------------------------------------------|---------------------------|--------------------|----------------------|--------|--------------------|--------|-----------------|----------------|--------------|
| Home / Administration / Structure / Blocks / E              | Blocks                    |                    |                      |        |                    |        |                 |                |              |
| Blocks o                                                    |                           |                    |                      | 1      | JSDN DEFAULT THEME | BARTIK | BOOTSTRAP       | SEVEN          | EXPORT       |
|                                                             |                           |                    |                      |        |                    |        |                 |                |              |
| Use this page to create a new custom b                      | olock.                    |                    |                      |        |                    |        |                 |                |              |
| Machine name                                                |                           |                    |                      |        |                    |        |                 |                |              |
|                                                             |                           |                    |                      |        |                    |        |                 |                |              |
| Block title                                                 |                           |                    |                      |        |                    |        |                 |                |              |
|                                                             |                           |                    |                      |        |                    |        |                 |                |              |
| Block description *<br>Dashboard Test Widget                |                           |                    |                      |        |                    |        |                 |                |              |
|                                                             |                           |                    |                      |        |                    |        |                 |                |              |
| Block body *<br>This is the text that will display in the v | vidget                    |                    |                      |        |                    |        |                 |                |              |
|                                                             |                           |                    |                      |        |                    |        |                 |                |              |
|                                                             |                           |                    |                      |        |                    |        |                 |                |              |
|                                                             |                           |                    |                      |        |                    |        |                 |                |              |
|                                                             |                           |                    |                      |        |                    |        |                 |                |              |
|                                                             |                           |                    |                      |        |                    |        |                 |                |              |
|                                                             |                           |                    |                      |        |                    |        |                 |                |              |
|                                                             |                           |                    |                      |        |                    |        |                 |                |              |
|                                                             |                           |                    |                      |        |                    |        |                 |                |              |
|                                                             |                           |                    |                      |        |                    |        |                 |                |              |
| Text format PHP code                                        |                           |                    |                      |        |                    |        | More informatio | n about text f | ormats 🕜     |
| <ul> <li>You may post PHP code. You should i</li> </ul>     | nclude php ? tags.        |                    |                      |        |                    |        |                 |                |              |
| The content of the block as shown to the                    | he user.                  |                    |                      |        |                    |        |                 |                |              |
|                                                             |                           |                    |                      |        |                    |        |                 |                |              |
| Visibility settings                                         |                           |                    |                      |        |                    |        |                 |                |              |
| Pages                                                       | Show block for specific r | oles               |                      |        |                    |        |                 |                |              |
| Not restricted                                              | anonymous user            |                    |                      |        |                    |        |                 |                |              |
| Domains                                                     | authenticated user        |                    |                      |        |                    |        |                 |                |              |
| Languages<br>Not translatable, Not restricted               | administrator             |                    |                      |        |                    |        |                 |                |              |
| Content types                                               | store admin               |                    |                      |        |                    |        |                 |                |              |
| Relea                                                       | end user                  |                    |                      |        |                    |        |                 |                |              |
| store admin, customer admin, Enterprise<br>Admin            | Enterprise Admin          |                    |                      |        |                    |        |                 |                |              |
| Users                                                       |                           |                    |                      |        |                    |        |                 |                |              |
| Not customizable                                            |                           |                    |                      |        |                    |        |                 |                |              |
| Dashboard                                                   |                           |                    |                      |        |                    |        |                 |                |              |
| Save block                                                  |                           |                    |                      |        |                    |        |                 |                |              |
|                                                             |                           |                    |                      |        |                    |        |                 |                | $\bigcirc$   |
|                                                             |                           |                    |                      |        |                    |        |                 |                |              |

| Pages<br>Not restricted                       | Show this widget in Dashboard           |  |
|-----------------------------------------------|-----------------------------------------|--|
| Domains                                       | Make this widget available in Dashboard |  |
| Languages<br>Not translatable, Not restricted |                                         |  |
| Content types<br>Not restricted               |                                         |  |
| <b>Roles</b><br>Not restricted                |                                         |  |
| <b>Users</b><br>Not customizable              |                                         |  |
| Dashboard                                     |                                         |  |
| Save block                                    |                                         |  |

#### 2. Offline - Create Drupal Module offline and import to the system

If you are an advanced user who is well versed with the Drupal coding can use this method.

• Create a Drupal module offline for adding a block. Quick preview of the sample code below.

```
/**
* Implements hook_block_info().
*/
function module_name_block_info() {
 $blocks = array();
 $blocks['total cost'] = array(
  'info' => t('Total cost'),
  'cache' => DRUPAL NO CACHE,
);
}
/**
* Implements hook theme().
*/
function module_name _theme() {
 return array(
  'total_cost' => array(
    'template' => 'customer/customer-total-cost',
  )
}
```

The template file "customer-total-cost.php" will contain the code for the widget.

• Package the Module and Install the module by going to Modules > Install new module

| Dashboard Content Structure Appearance<br>Home / Administration / Modules                                      | People Modules Affiliated content Configuration Reports Help<br>Install new module<br>Update<br>Uninstall | Hello admin Log out                                                     |
|----------------------------------------------------------------------------------------------------|----------------------------------------------------------------------------------------------------|-------------------------------------------------------------------------|
| The configuration options have been save                                                                       | L                                                                                                    |                                                                         |
| A There are updates available for your versi information and to install your missing up                        | n of Drupal. To ensure the proper functioning of your site, you should t<br>dates.                        | update as soon as possible. See the available updates page for more     |
| X There are security updates available for or more information and to install your missi                       | e or more of your modules or themes. To ensure the security of your se<br>1g updates.                     | rver, you should update immediately! See the available updates page for |
| Download additional contributed modules to extend D<br>Regularly review and install available updates to maint | upal's functionality.<br>in a secure and current site. Always run the update script each time a module    | e is updated.                                                           |
| + Install new module                                                                                           |                                                                                                    |                                                                         |

• If Install option is not available, go to the **Modules** and enable **Update Manager** Module and do the above step.

| me / Administration / Modules                                                   |                                    |                                                    |              | Ist                                                                                                    |           |
|---------------------------------------------------------------------------------|------------------------------------|----------------------------------------------------|--------------|----------------------------------------------------------------------------------------------------|-----------|
| Download additional contributed modu<br>Regularly review available updates to m | les to extend l<br>naintain a secu | Drupal's functionality.<br>re and current site. Al | ways run the | update script each time a module is updated. Enable the Update manager module to update and install modules an                                                                                                    | d themes. |
| All 37                                                                          | 3                                  | Filter list update                                 |              | 🗹 Enabled 🕑 Disabled 🐨 Required 🕑 Unavailable                                                                                                    | clear     |
| No modules were enabled or disabled within the last week.                       | ENABLED                            | NAME                                               | VERSION      | DESCRIPTION                                                                                                    |           |
| New c<br>No modules added within the last week.                                 | ON                                 | jQuery Update<br>(jquery_update)                   | 7.x-2.7      | Update jQuery and jQuery UI to a more recent version.<br>Required by: Owl Carousel (enabled), Owl Carousel UI (enabled), Owl Carousel Views (enabled), features_store (enabled), Mobil<br>menu (disabled), Owl Carousel Fields (enabled) | e sliding |
| Administration                                                                  |                                    |                                                    | 7 11         |                                                                                                    | Configure |
| Authentication<br>BEF Tests                                                     | ON                                 | update<br>(110n_update)                            | 7.x-1.1      | rrovides automatic downloads and updates for translations.<br>Requires: Locale (enabled)                                                                                                    |           |
| Chaos tool suite                                                                | OFF                                | Update manager<br>(update)                         | 7.53         | Checks for available updates, and can securely install or update modules and themes via a web interface.                                                                                                    |           |

- Once the new module is installed. Go to Structure > Blocks. The block that is created using the module will be listed there. Edit the Block and Enable "Make this widget available in Dashboard" Under Visibility settings and select the Roles to which the widget should be visible as explained in the Option 1.
- Now the New widget is ready to be added to the Dashboard
- This completes **TASK 1**.

# Task 2: Add the widget to the Dashboard

• Navigate to **Structure > Manage Dashboard**.

| ne / Administration / Structure / Manage Dashboar                         | d                                               |                          |                                 |                          |                             |                                   |
|---------------------------------------------------------------------------|-------------------------------------------------|--------------------------|---------------------------------|--------------------------|-----------------------------|-----------------------------------|
|                                                                           |                                                 |                          |                                 |                          |                             |                                   |
| C There are security updates availabl information and to install your mis | e for one or more of your modu<br>sing updates. | les or themes. To en     | sure the security of your serv  | er, you should update ir | nmediately! See the avai    | lable updates page for more       |
| Homebox pages are listed below. Each page is                              | accessible from a single url on yo              | our site that you specif | y during page creation. You can | create as many pages as  | you need. Be sure to review | w all available layout options an |
| ADD NEW DASHBOARD                                                         |                                                 |                          |                                 |                          |                             |                                   |
| NAME                                                                      | OPERATIONS                                      |                          |                                 |                          |                             |                                   |
| laaS Resources                                                            | Edit                                            | Layout                   | Settings                        | Flush                    | Export                      | Clone                             |
| Executive Dashboard                                                       | Edit                                            | Layout                   | Settings                        | Flush                    | Export                      | Clone                             |
| Microsoft EA                                                              | Edit                                            | Layout                   | Settings                        | Flush                    | Export                      | Clone                             |
| Cost Analytics                                                            | Edit                                            | Layout                   | Settings                        | Flush                    | Export                      | Clone                             |
| laaS Resources                                                            | Edit                                            | Layout                   | Settings                        | Flush                    | Export                      | Clone                             |
| SaaS Dashboard                                                            | Edit                                            | Layout                   | Settings                        | Flush                    | Export                      | Clone                             |
|                                                                           |                                                 |                          |                                 |                          |                             |                                   |

- Click on Layout Link against the dashboard you want to add the widget.
- Under **Enable block**, the block you have created will be listed. Select the widget and click on Save blocks.

| There are security updates available information and to install your mis | le for one or more of your mod<br>sing updates. | ules or themes. To ensure the security  | of your server, you should     | update immedi    | ately! See the availal | ble updates page for mo |
|--------------------------------------------------------------------------|-------------------------------------------------|-----------------------------------------|--------------------------------|------------------|------------------------|-------------------------|
| his page behave the same way as Drupal blo                               | ock administration page. Drag bloc              | ks to whatever column you want to enabl | e it for your users. Note that | you can change t | he number of column    | s in the settings page. |
|                                                                          |                                                 |                                         |                                |                  |                        | Show row w              |
| BLOCK                                                                    | REGION                                          | CUSTOM TITLE                            | VISIBLE                        | OPEN             | MOVABLE                | CLOSABLE                |
| Column 1                                                                 |                                                 |                                         |                                |                  |                        |                         |
| + Cost by Subscriptions                                                  | Column 1 💌                                      |                                         |                                |                  |                        |                         |
| Column 2                                                                 |                                                 |                                         |                                |                  |                        |                         |
| + Cost by Departments                                                    | Column 2 💌                                      |                                         |                                |                  |                        |                         |
| Column 3                                                                 |                                                 |                                         |                                |                  |                        |                         |
| + Cost by Account                                                        | Column 3 💌                                      |                                         |                                |                  | V                      |                         |
| Disabled                                                                 |                                                 |                                         |                                |                  |                        |                         |
| No blocks in this column                                                 |                                                 |                                         |                                |                  |                        |                         |

• Place the widget in the appropriate column and Save. Select/Unselect the checkboxes for Visible, Open, Movable & Closable as per the need.

| soore strayout U                                                 |                                                            |                                          |                               |                   |                        |                           |
|------------------------------------------------------------------|------------------------------------------------------------|------------------------------------------|-------------------------------|-------------------|------------------------|---------------------------|
| There are security updates avail more information and to install | able for one or more of your modu<br>your missing updates. | les or themes. To ensure the security    | of your server, you shoul     | d update imme     | diately! See the avail | able updates page for     |
| Layout settings have been upda                                   | ted for Microsoft EA.                                      |                                          |                               |                   |                        |                           |
| his page behave the same way as Drupal                           | block administration page. Drag bloc                       | ks to whatever column you want to enable | e it for your users. Note tha | it you can change | e the number of colun  | ins in the settings page. |
|                                                                  |                                                            |                                          |                               |                   |                        | Show row we               |
| BLOCK                                                            | REGION                                                     | CUSTOM TITLE                             | VISIBLE                       | OPEN              | MOVABLE                | CLOSABLE                  |
| Column 1                                                         |                                                            |                                          |                               |                   |                        |                           |
| + Cost by Subscriptions                                          | Column 1 💌                                                 |                                          |                               | V                 |                        |                           |
| + Dashboard Test Widget                                          | Column 1 💌                                                 |                                          |                               |                   |                        |                           |
| Column 2                                                         |                                                            |                                          |                               |                   |                        |                           |
| ↔ Cost by Departments                                            | Column 2 💌                                                 |                                          |                               |                   |                        |                           |
| Column 3                                                         |                                                            |                                          |                               |                   |                        |                           |
| + Cost by Account                                                | Column 3 💌                                                 |                                          |                               |                   |                        |                           |
|                                                                  |                                                            |                                          |                               |                   |                        |                           |
| Disabled                                                         |                                                            |                                          |                               |                   |                        |                           |

• Now go to the Dashboard Page. The widget configured now will be displayed in the Dashboard.

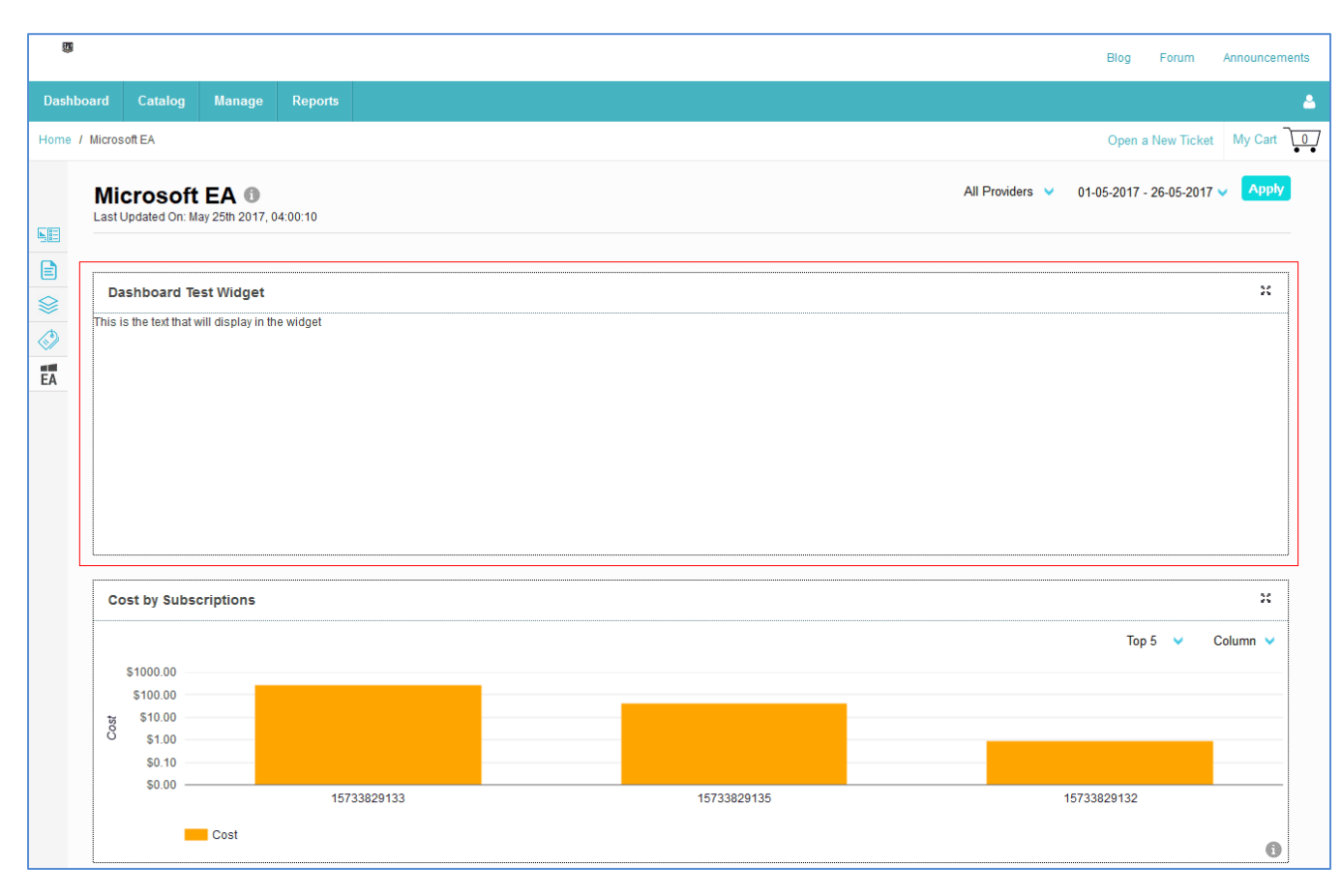

• This completes **TASK 2**.